## Searching the Class Schedule

After logging into E-Services, you can use the Student Center to view class schedules.

| Steps                                                                                                    | Illustrations                                                                                                    |
|----------------------------------------------------------------------------------------------------|----------------------------------------------------------------------------------------------------|
| 1. Under the <b>Learner Services</b> section,<br>Click on <b>Student Center</b>                                                           | Student Center       Student center       Image School related activities.         Use the student center to manage school related activities.       Image School related activities.         Image School related activities.       Image School related activities.         Image School related |
| 2. Click the <b>Search</b> link under <b>Academics</b>                                                                                    | Academics          Search       Image: Constraint of the search         Plan       Image: Constraint of the search         Enroll       My Academics         Group Box       Image: Constraint of the search         other academic       Image: Constraint of the search                                                                                                    |
| 3. The page will default to the Search for<br>Classes page. Select the term that you<br>want to view classes that have been<br>scheduled. | Search for Classes         Enter Search Oriteria         Search for Classes         Institution         UH-Clear Lake         Term         Fail 2013         Select at least 2 search criteria. Specifying as many values as possible will return guicker results.                                                                                                    |
| 4. Enter Class Search Criteria. You must<br>enter at least 2. The <b>Show Open Classes</b><br>checkbox will be checked by default.        | Class Search  Class Search  Course SubJect  Course Number  is exactly  Show Open Classes Only  Additional Search Orderia                                                                                                    |

| E-SERVICES                                                                                                    | PeopleSoft 9.0<br>University of Houston-Clear Lake<br>Student Center                                                                                                    |
|----------------------------------------------------------------------------------------------------|----------------------------------------------------------------------------------------------------|
| 5. You can enter Additional Search Criteria<br>if desired, click on Search.                                                                                | <ul> <li>✓ Additional Search Criteria</li> <li>Meeting Start Time greater than or equal to          <ul> <li>less than or equal to              </li> <li>Days of Week</li> <li>include only these days              </li> <li>Mon Tues Wed Thurs Fri Sat Sun</li> </ul> </li> <li>Instructor Last Name begins with          <ul> <li>Class Nbr</li> <li>Course Keyword</li> <li>Minimum Units greater than or equal to              </li> <li>Gourse Component              </li> <li>Session              <ul> <li>Campus                  </li> <li>Location                  </li> <li>CLEAR SEARCH</li> </ul> </li> </ul> </li> </ul> |
| 6. The sections offered for that term will<br>appear. You can click on the <b>Section</b> link<br>to view additional information regarding<br>that course. | Intro to PeopleSoft         Link to Textbook Lookup         View All Sections       First II 1 of 1 II La         Section@I-LEC(23278)       Status         Session Regular       Instructor       Meeting Dates       Location       Inctruction         Days & Times       Room       Instructor       Meeting Dates       Location       Mode         We 7/30AM -<br>950AM       TBA       Joe Test       08/22/2011 -<br>12/27/2011       UH - Clear<br>Lake       Face to Face                                                                                                    |
| 7. Click on <b>Start a New Search</b> to view another course.                                                                                              | When available, click View All Sections to see all sections of the course.<br>UH-Clear Lake [Fail 2011<br>The following classes match your search criteria Course Subject: PSOFT, Course Career:<br>Undergraduate, Show Open Classes Only: Yes<br>START A NEW SEARCH<br>Open Closed                                                                                                    |